## **Orange shield – Old program version**

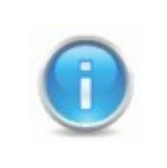

There is two ways to solve the problem, you can download the newest program version (recommended) or you can update the program. If the program doesn't automatically present the update option, you can download the newest program version from the site.

## 1. Download newest version

| Opening                                                       | OnlineInstaller.exe | Choose "Save file'". |
|---------------------------------------------------------------|---------------------|----------------------|
| You have choser                                               | n to open           |                      |
| Mexetic0                                                      | )nlineInstaller.exe |                      |
| which is a: Binary File<br>from: http://backupdcf.nexetic.com |                     |                      |
| Would you like to                                             | o save this file?   |                      |
|                                                               | Save File Cancel    |                      |
|                                                               |                     |                      |

| Open Executable File?                                                                                                    | Choose "OK".                                                    |
|----------------------------------------------------------------------------------------------------|-----------------------------------------------------------------|
| <ul> <li>"NexeticOnlineInstaller(8).exe" is an executable file. Executable files may contain viruses or other malicious code that could harm your computer. Use caution when opening this file. Are you sure you want to launch "NexeticOnlineInstaller(8).exe"?</li> <li>Don't ask me this again</li> </ul> | The question<br>appears because<br>the file is in .exe<br>form. |

|                               |                                                                                                    | program |
|-------------------------------|----------------------------------------------------------------------------------------------------|---------|
| ulkaisijan va<br>uorittaa täm | ahvistaminen ei onnistunut. Haluatko varmasti<br>än ohjelman?                                                                                                    |         |
|                               | Nimi: NexeticOnlineInstaller(8).exe                                                                                                    |         |
| Julk                          | aisija: Tuntematon julkaisija                                                                                                    |         |
| Ty                            | yyppi: Sovellus                                                                                                    |         |
| 1                             | vlistä: C:\Documents and Settings\asus\Omat tiedostot\D                                                                                                    |         |
| 🗹 Kysy aina er                | nnen tämän tiedoston avaamista                                                                                                    |         |
| Vahvis<br>Vahvis<br>julkais   | iedostolla ei ole kelvollista digitaalista allekirjoitusta, joka<br>staisi sen julkaisijan. Suorita vain sellaisia ohjelmia, joiden<br>ijaan luotat. Suoritettavien ohjelmien valitseminen |         |

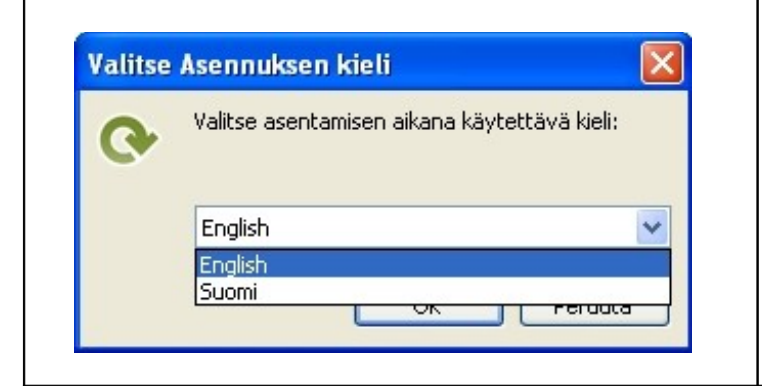

Choose the language used during the installation. Press "OK" when you have chosen a language.

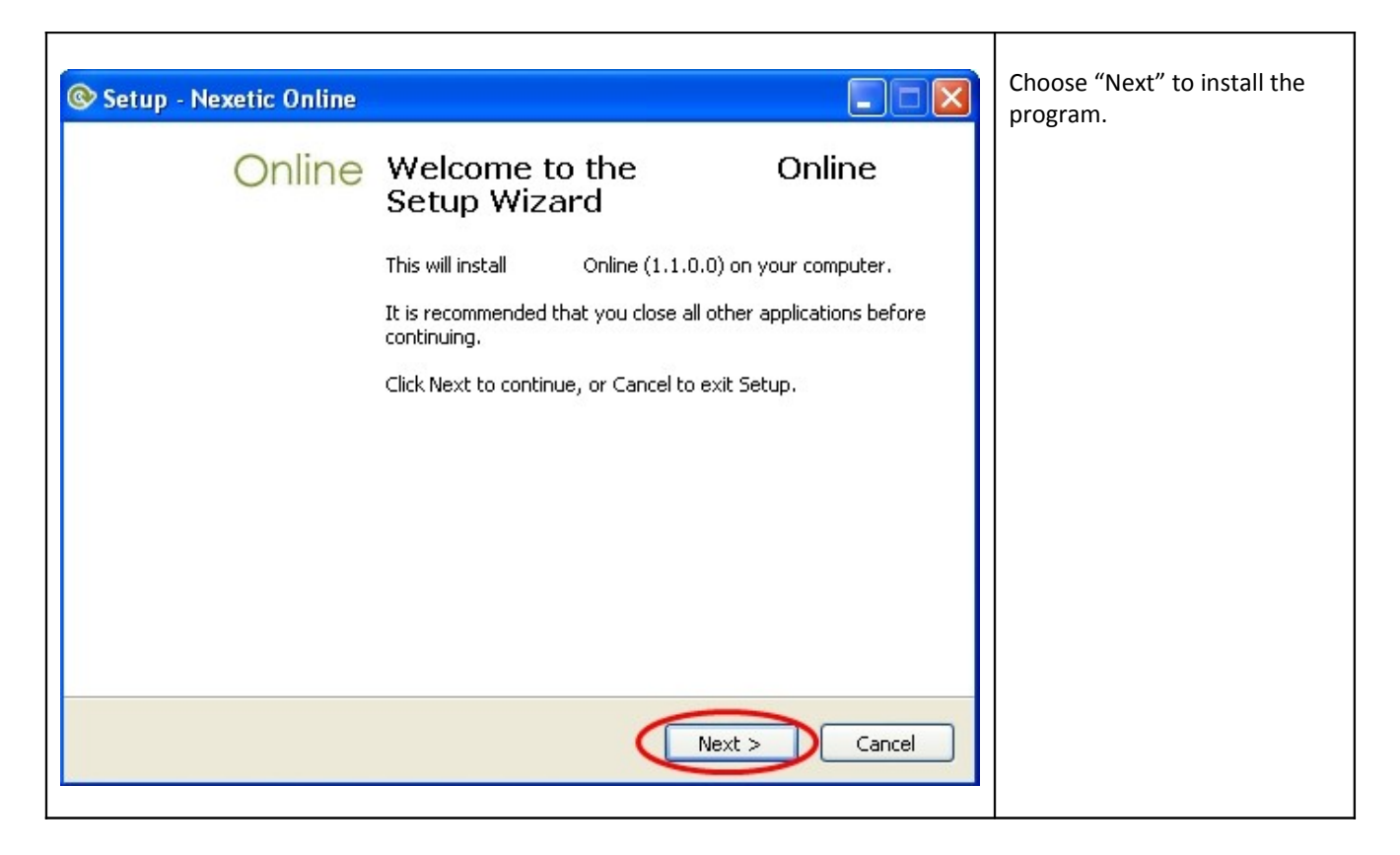

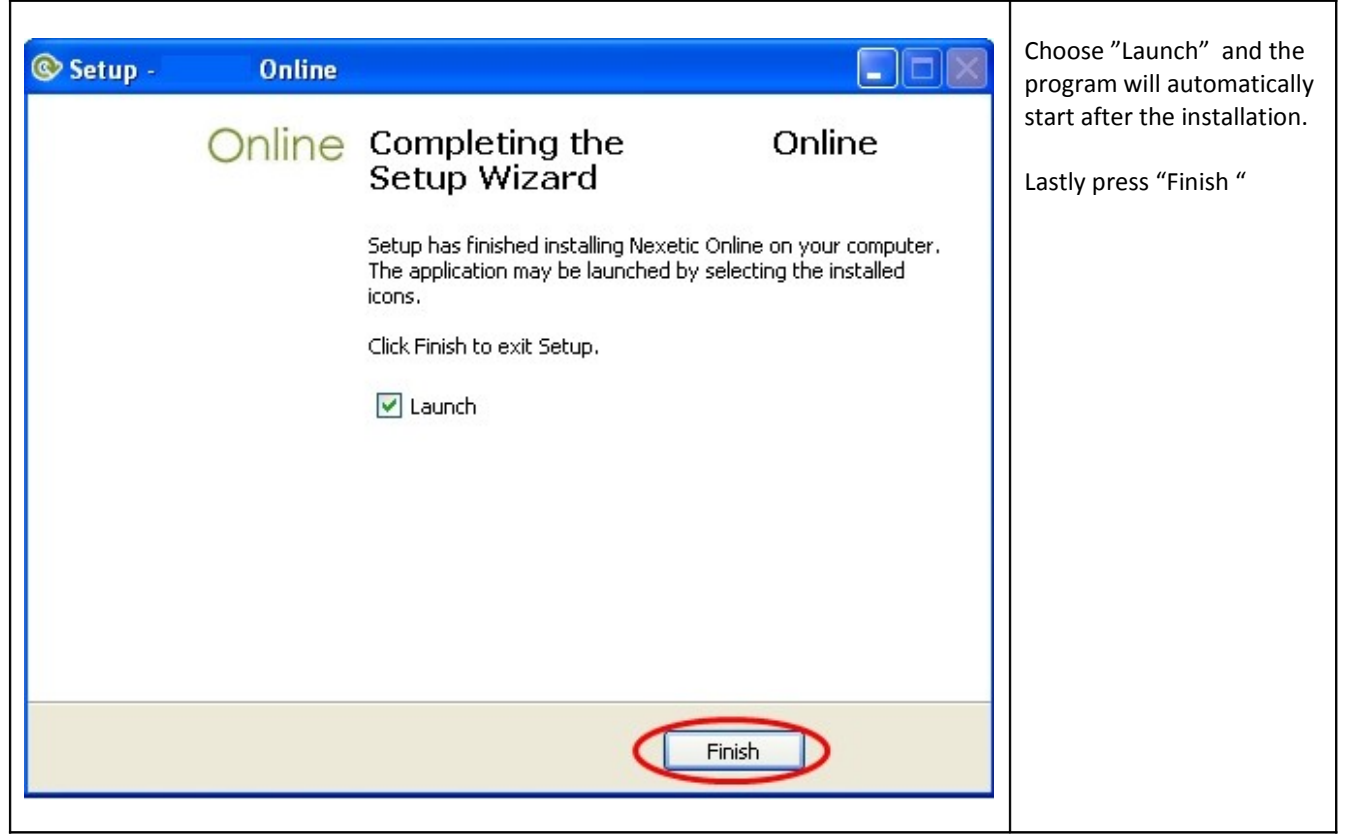

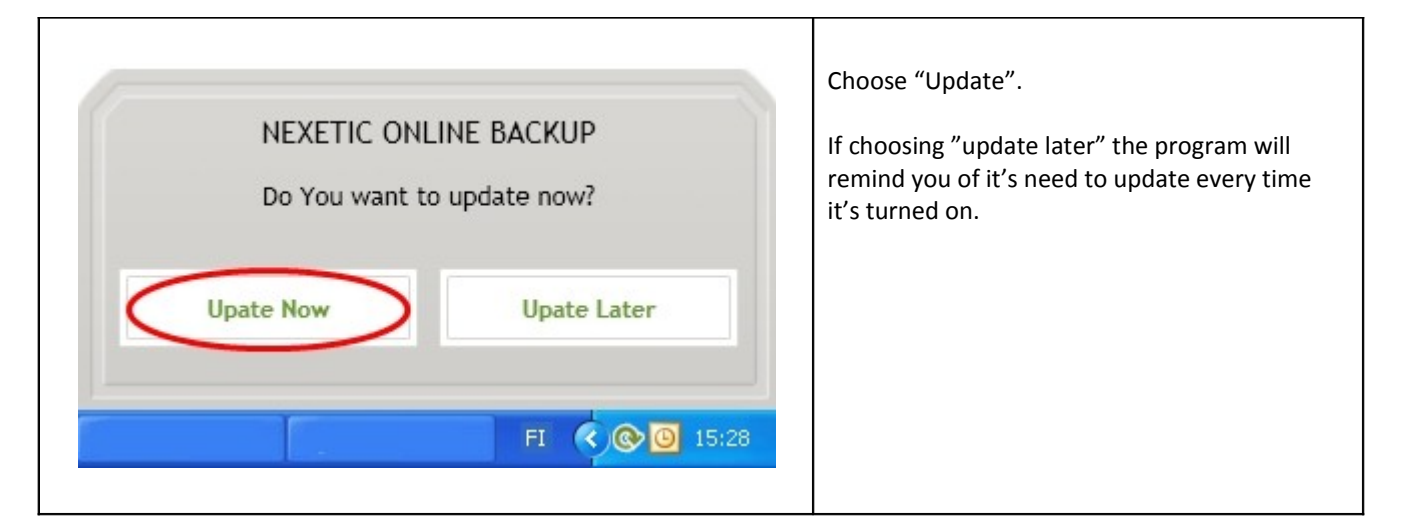

| Setup -       Online         Installing<br>Please wait while Setup installs       Online on your computer. | The pop-up window<br>shows the progress of<br>the installation. |
|----------------------------------------------------------------------------------------------------|-----------------------------------------------------------------|
| Extracting files<br>C:\Program Files\Nexetic\Common.dll                                                    |                                                                 |
|                                                                                                    |                                                                 |
|                                                                                                    |                                                                 |
|                                                                                                    |                                                                 |
|                                                                                                    |                                                                 |
|                                                                                                    |                                                                 |
| Cancel                                                                                                    |                                                                 |

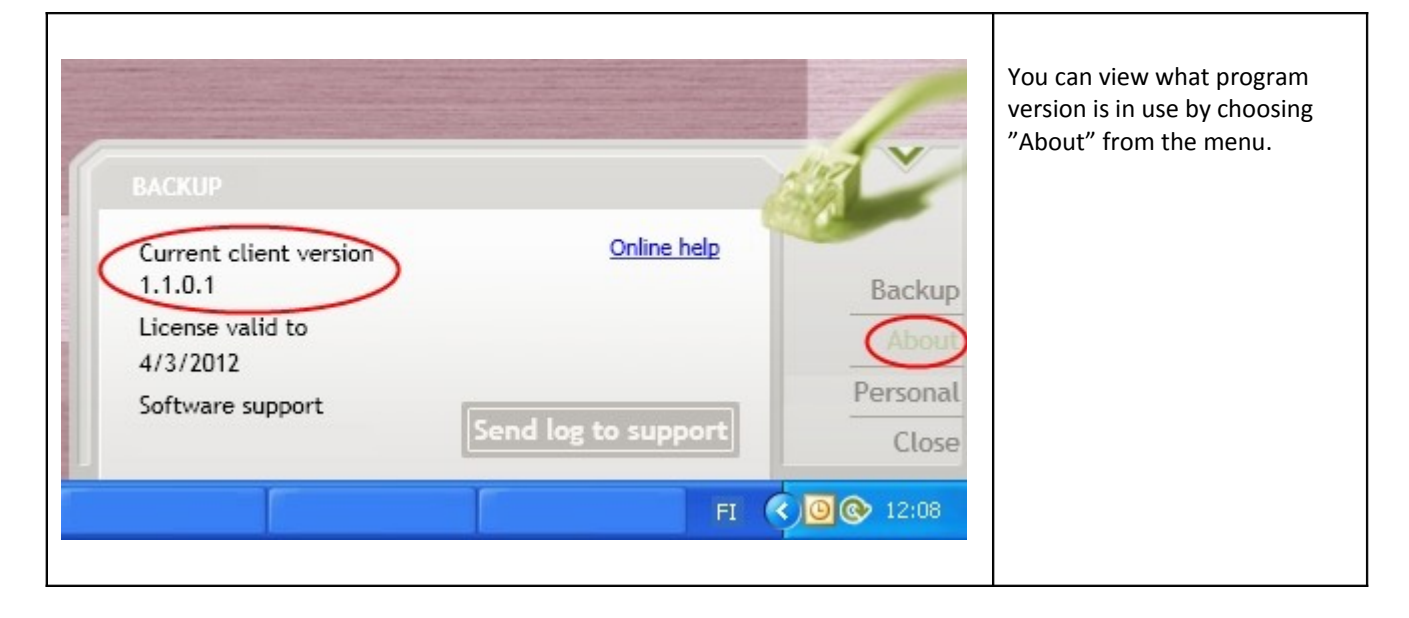